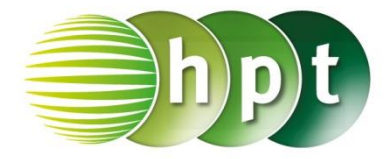

## Technologieeinsatz: Lineare Ungleichungen und Ungleichungssysteme CASIO ClassPad II

ZB: Es soll die Lösungsmenge des gegebenen Ungleichungssystems grafisch dargestellt werden. I:  $y \le 0.5x + 2$ 

II: y ≤ –0,25x + 3

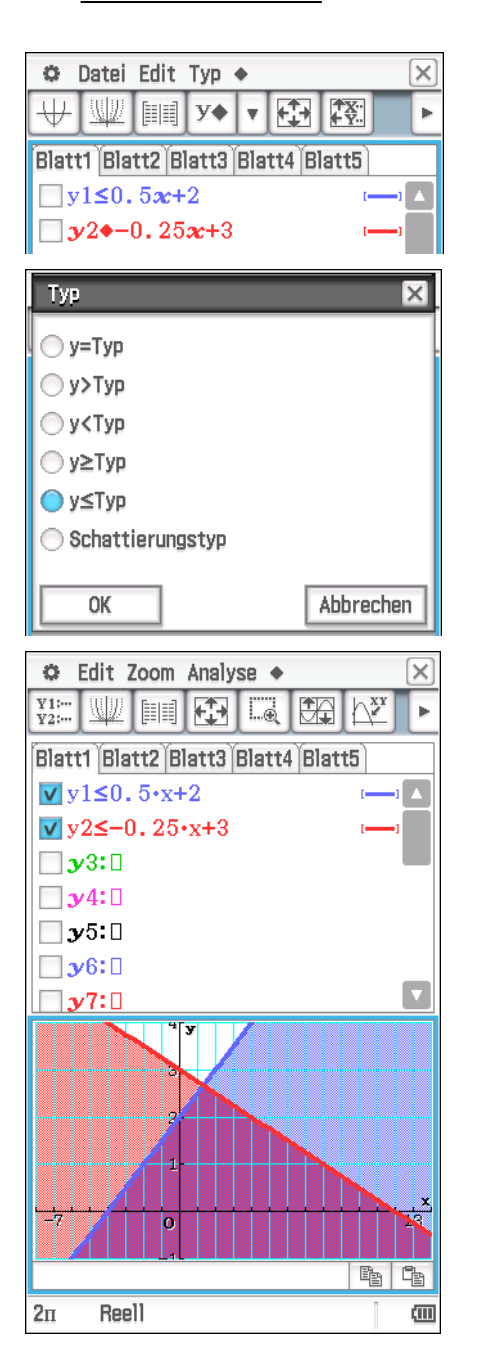

• Die Ungleichungen werden als verschiedenfärbige Bereiche angezeigt. Die Lösungsmenge wird durch die Überlagerung dieser Bereiche dargestellt.